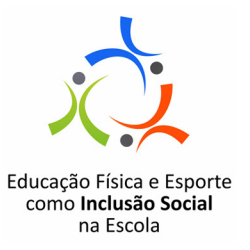

# Educação Física e Esporte como Inclusão Social na Escola – 1ª Edição/2012 Acesso ao Sistema de Avaliação – Cursistas

O Sistema de Avaliação é a ferramenta na qual os professores tutores apontarão:

- A média de conceito nas atividades web de cada módulo:
  - Satisfatório: se o cursista teve média de conceito "Satisfatório" nas atividades web do módulo;
  - Não satisfatório: se o cursista não atingiu a média de conceito "Satisfatório" nas atividades web do módulo.
- Participação/aproveitamento nas atividades web de cada módulo:
  - Sim: o cursista realizou, no mínimo, 80% das atividades web do módulo;
  - Não: o cursista realizou menos que 80% das atividades web do módulo.
- As presenças dos participantes que assistiram presencialmente às videoconferências (VC):
  - Sim: presente na VC;
  - Não: ausente na VC.

#### Acesso ao Sistema de Avaliação pelo cursista

Têm acesso ao sistema de avaliação todos os pré-inscritos validados no curso. Os cursistas visualizam os apontamentos efetuados pelo professor tutor de cada turma: professor tutor do AVA-Fundap apontará os registros referentes à frequência e aproveitamento nos módulos; o professor tutor que acompanhar a VC na DE apontará o registro dos presentes e ausentes.

Cada cursista visualiza apenas seus apontamentos!

### Para visualizar os apontamentos efetuados pelos professores tutores:

- Acesse o link <u>www.escoladeformacao.sp.gov.br/efinclusao</u>;
- Clique no botão "Sistema de Avaliação";
- Leia as informações sobre o Sistema de Avaliação e clique em "Acesso ao Sistema de Avaliação";
- Na tela de login do Sistema de Avaliação são solicitados o <Nome (RG)> e a <Senha> do usuário que deseja se logar ao sistema.

No campo "Nome (RG)" digite o seu CPF, composto de onze dígitos, sem pontos ou traço; no campo "Senha", digite seu RG, sem ponto ou traço, ou senha utilizada em outras ferramentas da Rede do Saber/ EFAP e clique em "Enviar". (Figura 1)

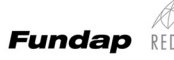

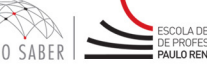

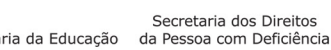

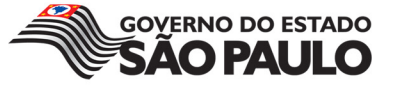

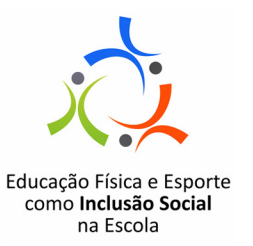

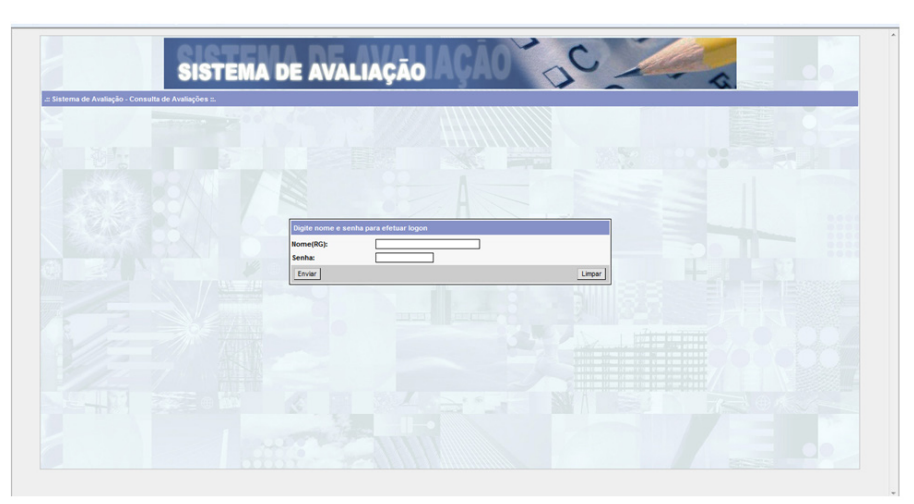

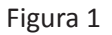

## ATENÇÃO!

Caso apareça a tela de erro com a mensagem "Usuário ou senha inválidos!", verifique os dados digitados e tente novamente. Se o erro continuar, abra um chamado no Fale Conosco do site do curso Educação Física e Esporte como Inclusão Social na Escola, indicando nome, RG e CPF.

#### Sistema de Avaliação

A tela de abertura é composta dos seguintes campos:

- Nome do usuário logado (A);
- **Projeto (B):** apresenta o(s) projeto(s) no(s) qual(is) o usuário logado pode registrar e/ou visualizar os apontamentos. Neste campo, selecione: Educação Física e Esporte como Inclusão Social na Escola;
- Após a seleção do projeto serão automaticamente preenchidos os seguintes campos:
  - Curso (C): Educação Física;
  - Edição (D): 2012.
- No campo Módulo (E) você terá três opções:
  - Aproveitamento;
  - Frequência AVA;
  - Frequência VC.
- O campo Grupo (F) será automaticamente preenchido, dependendo da opção selecionada no campo Módulo;

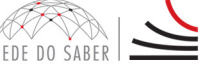

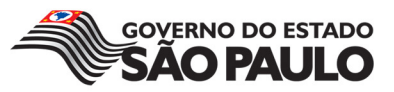

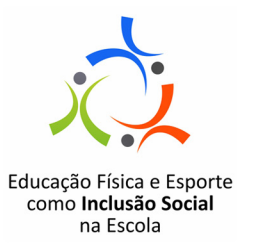

- O campo Turma (G) será automaticamente preenchido;
- Clique no botão Procurar (H). (Figura 2)

| SISTEMA D                                                                     |              | ACÃO               | C                        |          |
|-------------------------------------------------------------------------------|--------------|--------------------|--------------------------|----------|
| Você está logado como: Alice Capella                                          | E AVAEIA YAO | •                  |                          | Sai      |
| Projeto: Educação Física como Inclusão na Escola 🔹                            | Curso: E     | ducação Física 🔻 💙 | Edição: 2012 -           | •        |
| Módulo: Aproveitamento<br>II:Secione II:<br>Arroveitamento<br>Frequência - VC | Grupo: 1     | Iódulo V           | Turma: 1: Selecione :: • | Frecurar |

Figura 2

Após clicar em "Procurar", serão relacionados os dados registrados pelo professor tutor, de acordo com o selecionado anteriormente no campo **Módulo**. (Figura 3)

| Você está logado ·                                 | como:          | SI                      | STEMA DE                    | AVALIAÇÃO                                 | ÇÃO D                        |                              | S.                                |  |  |  |  |
|----------------------------------------------------|----------------|-------------------------|-----------------------------|-------------------------------------------|------------------------------|------------------------------|-----------------------------------|--|--|--|--|
| Projeto: Educação Física como Inclusão na Escola 💌 |                |                         | •                           | Curso: Educ                               | ação Física 🔻                | Edição: 2012 V               | Procurar                          |  |  |  |  |
| Legenda: 🔗 Ativo                                   | Cancelado Poss | ui Comentário<br>Status | 🧖 Não Possui Comentário 🕅 C | Conceitos Habilitados 🖉 Conceitos Não Hab | ilitados<br>Módulo           |                              |                                   |  |  |  |  |
|                                                    | Home           | Status                  |                             | nouuru<br>Arcouritamate                   |                              |                              |                                   |  |  |  |  |
|                                                    |                |                         | Módulo1: Introdutório       | Módulo 2: Deficiência auditiva            | Módulo 3: Deficiência visual | Módulo 4: Deficiência física | Módulo 5: Deficiência intelectual |  |  |  |  |
|                                                    |                |                         |                             | 0                                         | Or and the                   | Canacita                     | Our set its                       |  |  |  |  |
|                                                    |                |                         | Conceito                    | Conceito                                  | Conceito                     | Conceno                      | Conceito                          |  |  |  |  |

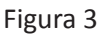

# Certificação

Os dados lançados pelo professor tutor de cada turma são os considerados para a certificação dos cursistas. Se verificar que os campos estão em branco, incompletos ou incorretos, fale diretamente com o professor tutor de sua turma por meio do AVA-Fundap.

Atenção: Somente as presenças e conceitos apontados no Sistema de Avaliação pelo professor tutor responsável por cada turma são válidos para certificação. Nenhum acesso ou participação é registrado automaticamente!

O Regulamento do curso está à disposição no site **www.escoladeformacao.sp.gov.br/efinclusao** para mais esclarecimentos sobre certificação e dinâmica do curso.

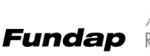

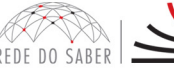

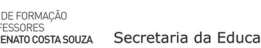

Secretaria dos Direitos ucação da Pessoa com Deficiência

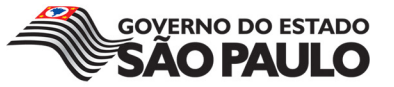